# **T86B 6.25 Inch Smart Screen Player**

Product specification

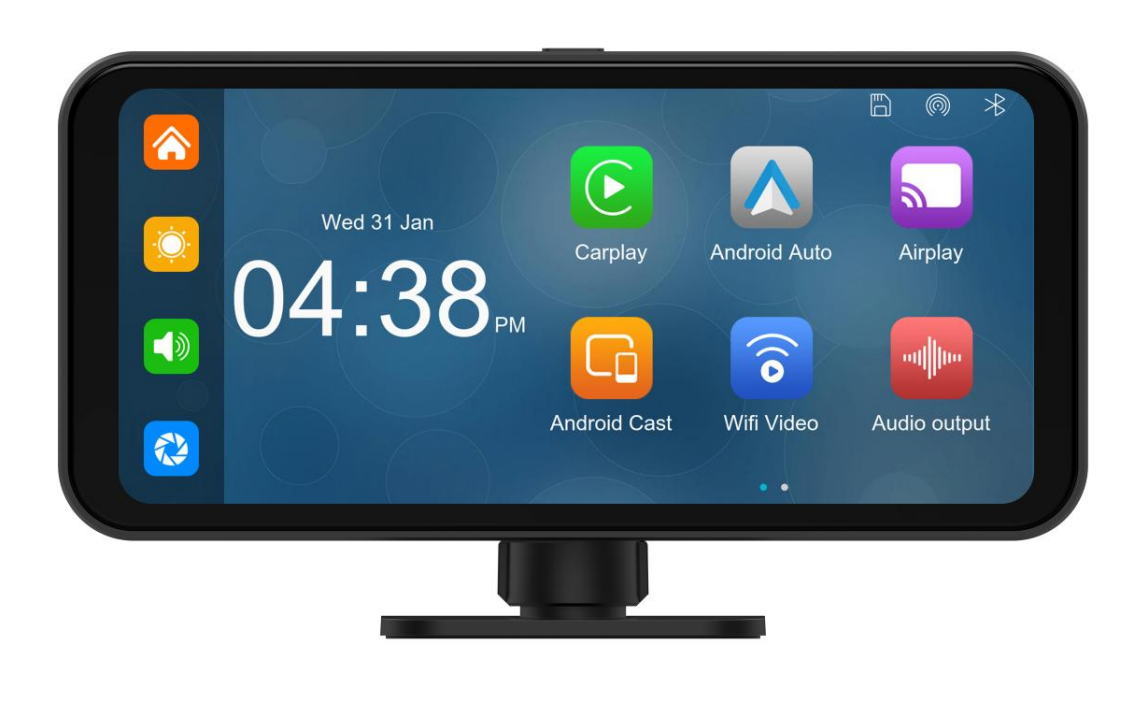

## Directory

| 1. Product overview                      |   |
|------------------------------------------|---|
| 2. Product composition list              | 4 |
| 3. Product description                   |   |
| 4. SD card specifications                | 7 |
| 5. Wiring instructions                   |   |
| 6. Camera installation                   | 9 |
| 7. Interface specification               |   |
| A. CarPlay                               |   |
| B. Andorid Auto                          |   |
| C. Airplay                               |   |
| D. Android Cast                          |   |
| E. WiFi video                            |   |
|                                          |   |
| F. Dvr                                   |   |
| F. Dvr<br>G. Audio output                |   |
| F. Dvr<br>G. Audio output<br>H. Playback |   |

## 1. Product overview

The T86B 6.25 uses two wide-angle cameras installed inside and outside the vehicle to capture images of the surrounding area and transmit them to the integrated device in real time. With the help of this system, the driver can see the obstacles and pedestrians around the vehicle intuitively, and effectively reduce the occurrence of scraping, collision, collapse and other accidents. This product can record all driving pictures to avoid accident fraud.

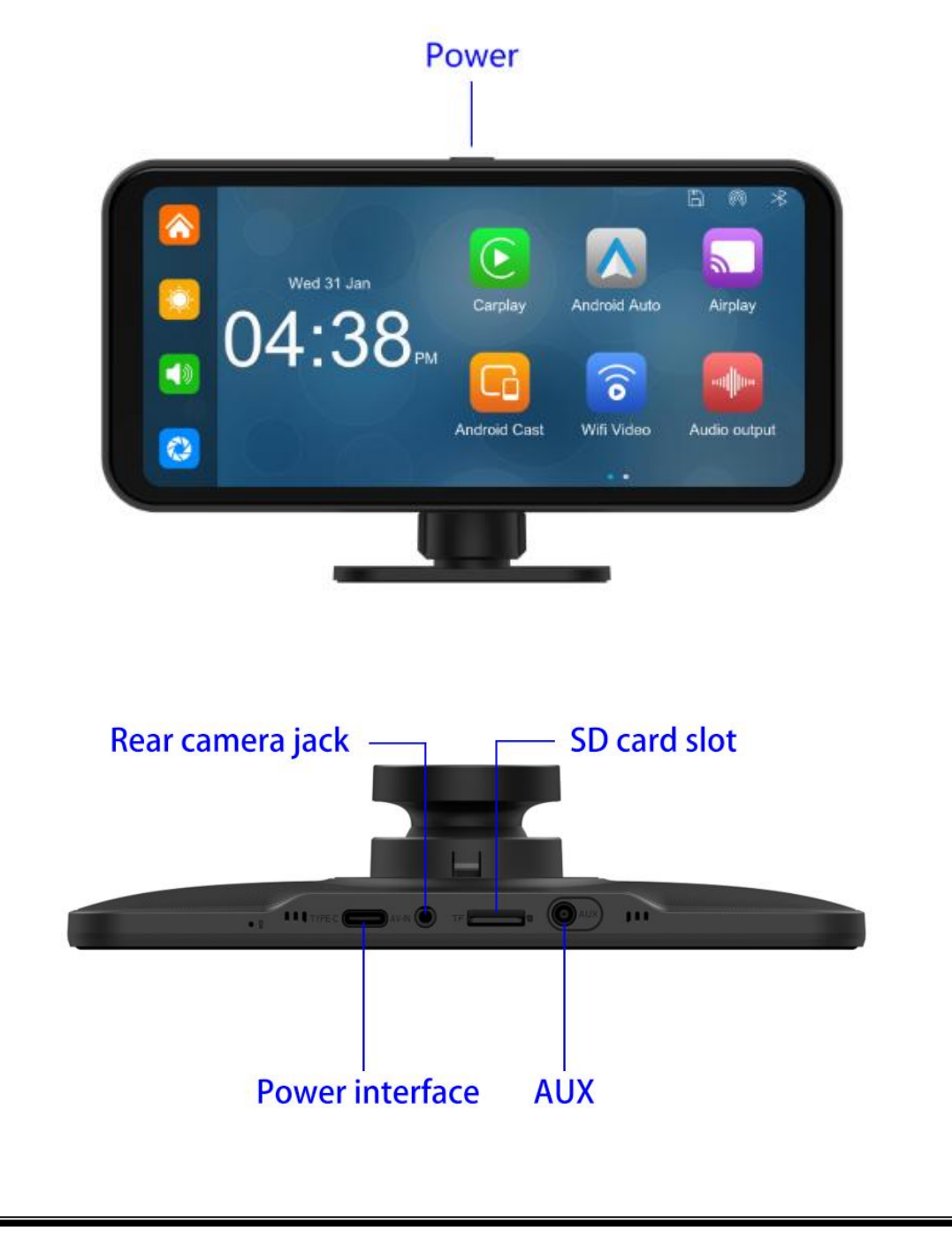

# 2. Product composition list

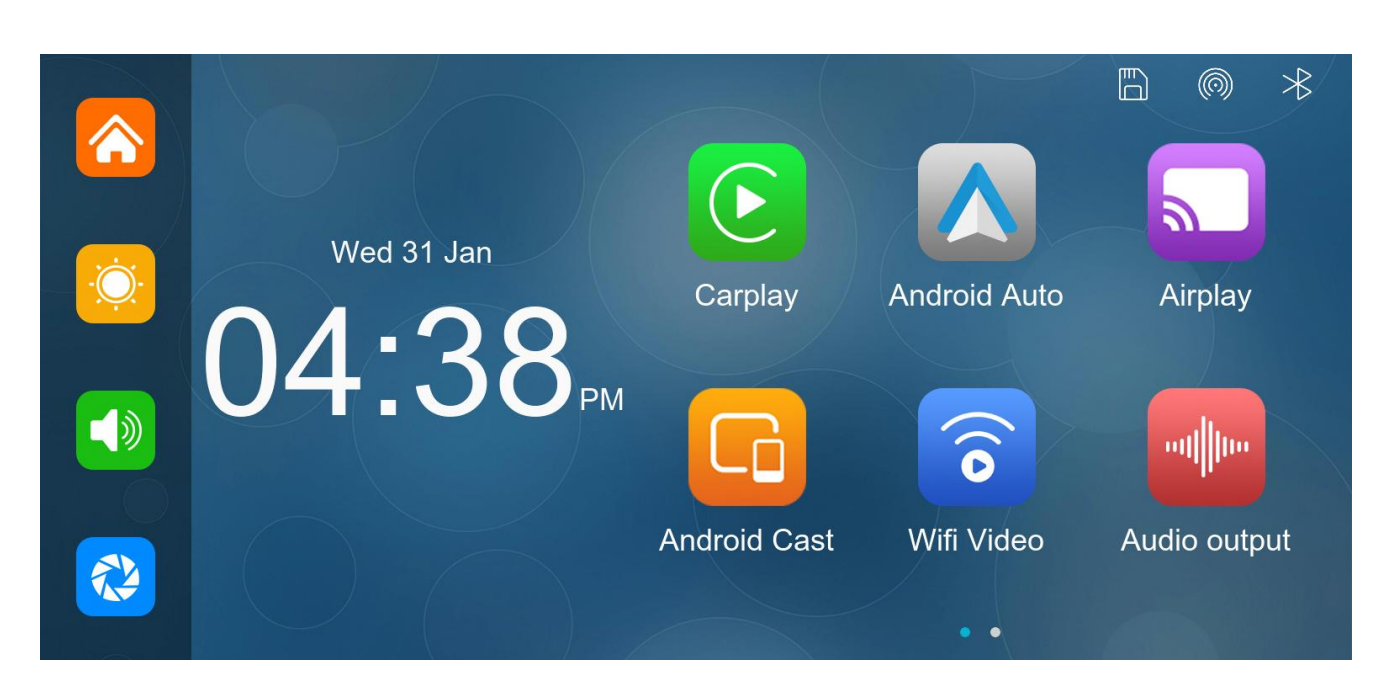

| Name                                            | Graphic | Instructions                                                                                                    | Number |
|-------------------------------------------------|---------|----------------------------------------------------------------------------------------------------|--------|
| The host                                        |         | 6.25 inch high-definition display (1560X720) / Touch<br>control / Bluetooth / WiFi / Audio output / Type C<br>interface power supply | 1      |
| The power cord                                  |         | Type C power cable / 12V-24V /3A current / integrated<br>line/cigarette lighter                                                      | 1      |
| Pull back<br>camera                             |         | AHD FHD (1080P)/4PIN BMW camera                                                                                                    | 1      |
| Pull the<br>headphone<br>extension cord<br>back |         | Pull back headphone cable / 6m /2.5mm headphone<br>+4PIN BMW head/double shield/with reverse cable                                   | 1      |
| SD Card<br>(Optional item)                      | 60      | $32G \leq SD \text{ card} \leq 256G$ (Class10)                                                                                       | 1      |
| Monitor base                                    | Q       | To support the display and fix it on the center console                                                                              | 1      |

| Rel<br>202 | ease Date<br>23-10-07 | T86B 6.25 Inch Smart Screen Player |                                                                         | Version<br>V1.2 |   |  |
|------------|-----------------------|------------------------------------|-------------------------------------------------------------------------|-----------------|---|--|
| exte       | Camera<br>ension cord |                                    | Rear view / 10m / BMW head / one male and<br>/ dual shielding / 4 cores | one female      | 1 |  |

# 3. Product description

| Droigot         | Function          | Derformence indicators                                         |
|-----------------|-------------------|----------------------------------------------------------------|
| Project         | introduction      | Performance indicators                                         |
|                 |                   | Simplified Chinese / Traditional Chinese / English / Russian / |
|                 | Language          | Spanish / French / German / Japanese / Korean / Italian /      |
| System          |                   | Portuguese                                                     |
|                 | Interface         | Graphical menu operation                                       |
|                 | Mode of operation | Touch                                                          |
|                 | Video input       | 2 channels video input                                         |
| Video input     | Video mode        | Default boot recording, no missing seconds                     |
|                 | The video format  | 4K H.264 video, 2 channels of video saved separately           |
| Video dioploy   | Real-time display | 6.25-inch high-definition IPS screen, 1560X720                 |
| video display   | The screen saver  | Can be set to: Turn off / 10 seconds / 30 seconds / 1 minutes  |
|                 | Reverse display   | Automatically switches to the rear view                        |
| Reverse display | Astern line       | Adjust the reversing line for various models                   |
|                 | adjustment        |                                                                |
|                 | WiFi              | Supports CarPlay, Android Auto, Airplay, Android Cast, WiFi    |
| Smart Internet  |                   | video                                                          |
|                 | Audio emission    | Support local speaker playback, BT Audio, FM, AUX              |
| The video store | SD card           | CLASS10 U1 : 32GB minimum and 256GB maximum                    |
| Audio part      | The microphone    | Support microphone recording, menu can be set to turn off      |
|                 |                   | The step-down line supports a wide voltage range of 7-32V,     |
| Power part      | The power input   | and has car-grade anti-surge, anti-reverse connection and      |
|                 |                   | other power protection.                                        |
| Power           |                   | Less than $10W$ (screen display, 2 channel compra recording)   |
| consumption     | Two-way video     | Less than 1000 (screen display, 2-channel camera recording)    |
|                 | Working           | -1 ~140 °F                                                     |
| Othor           | temperature       |                                                                |
|                 | Back-channel      | Rear camera screen support mirroring display, menu can be      |
|                 | mirroring         | set up                                                         |

# 4. SD card specifications

The quality of SD card has a great impact on the stability of video recording. To record video safely, use SD cards from major brands such as SanDisk, Kingston, Toshiba, and Samsung. Speed certification must be at least Class10.

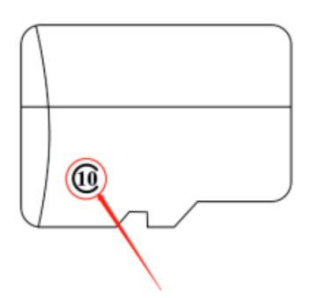

| • | 5. Wiring instructions |                  |                                    |  |  |  |
|---|------------------------|------------------|------------------------------------|--|--|--|
|   |                        |                  |                                    |  |  |  |
|   | serial number          | interface        | illustrate                         |  |  |  |
|   |                        |                  |                                    |  |  |  |
|   | 1                      | Type C interface | Motherboard power supply interface |  |  |  |

## 6. Camera installation

Locate the drilling hole, find the appropriate installation position in the license plate attachment, mark it with a pen and then drill the appropriate size of the screw hole. Fix the camera to the rear of the car with screws, the reversing trigger wire (red thin wire) needs to be connected to the positive pole of the reversing light, and finally use the camera extension cable to connect to the monitor.

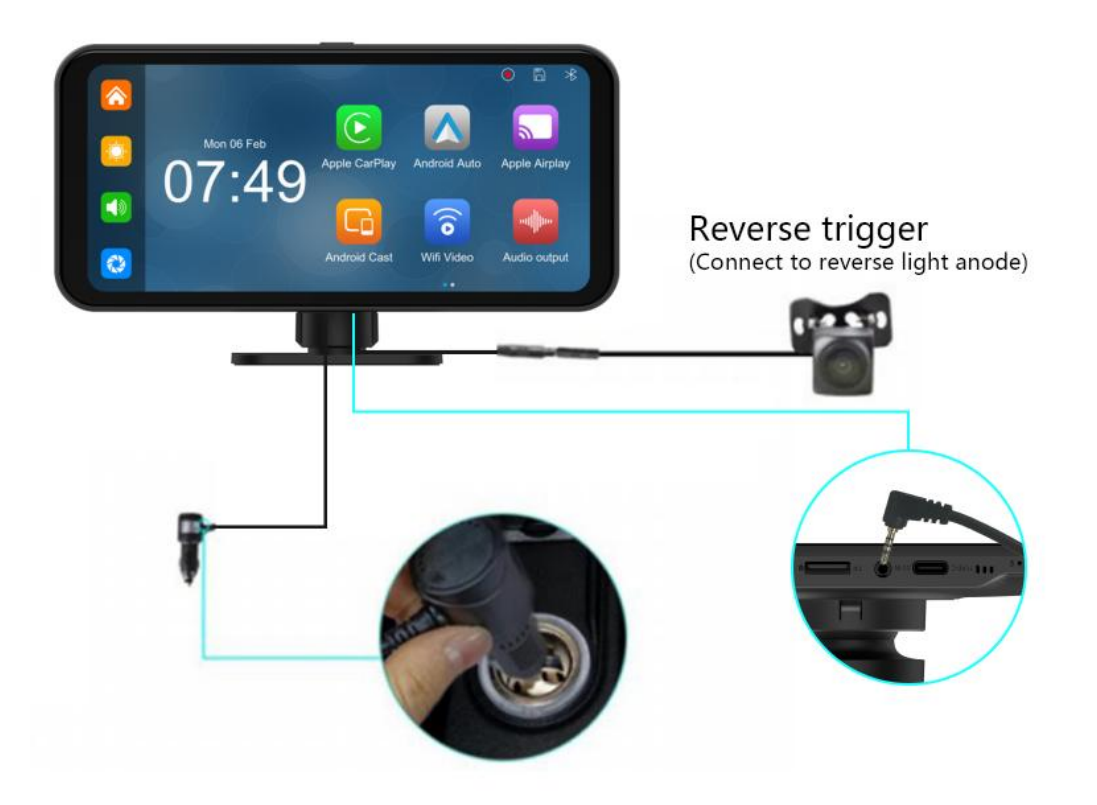

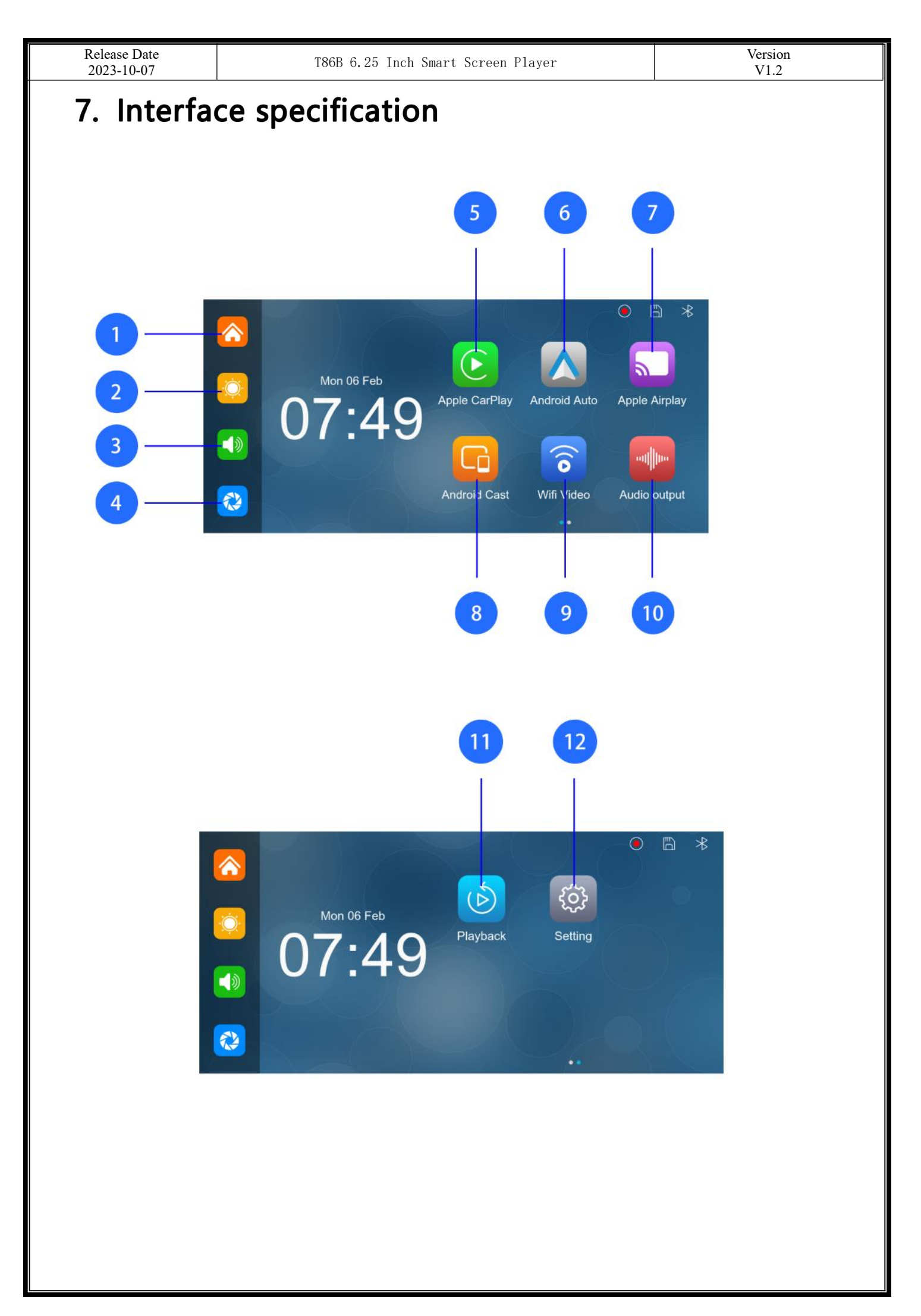

- 1. Home button: Click to return to the main interface of the smart screen
- 2. Brightness button: Click to adjust the brightness of the screen
- 3. **Volume button:** Click to adjust the volume
- 4. DVR: Click to view the camera screen
- 5. CarPlay: dedicated car screen projection program for Apple mobile
- 6. Andorid Auto: a dedicated car screen projection program for Android phones
- 7. Airplay: Special connector for iPhone
- 8. Andorid Cast: Android phone can mirror screen
- 9. WiFi Video: Click to enter the connection interface, the mobile phone can view

the recorded files in real time.

- 10. Audio output: Click to select the sound playing mode
- 11. Playback: Click to view recorded videos
- 12. Settings: Click to enter the function setting interface

| Release Date 2023-10-07 | T8                                                                                                    | 86B 6.25 Inch Smar                               | t Screen Player                                                                                                    |         |                                                    | Version<br>V1.2                                   |
|-------------------------|----------------------------------------------------------------------------------------------------|--------------------------------------------------|----------------------------------------------------------------------------------------------------|---------|----------------------------------------------------|---------------------------------------------------|
| A. CarPlay              | Comlay                                                                                                    | Android Auto                                     | Airplay                                                                                                    | Android | Cast                                               | Wifi Video                                        |
|                         | Setting<br>Q Search                                                                                                    |                                                  | Bluetooth<br>Bluetooth                                                                                                    |         | Turn on Bl<br>your iPhor<br>to connect<br>T86B-E9A | luetooth on<br>he and select<br>the device:<br>.0 |
|                         | Ringle<br>Ringle<br>Ri | ane Mode On A On A A A A A A A A A A A A A A A A | Use CarPlay with<br>"SmartScreen"?<br>CarPlay automatically connects<br>yourPhone to your car's built-in<br>display.and can access your phone<br>while it slokedd. |         |                                                    |                                                   |
|                         | VPN VPN I                                                                                                    | Disconnecting                                    | Not Now Use CarPlay                                                                                                    |         |                                                    |                                                   |

As shown in the above figure, click the 'CarPlay' button, then select the 'CarPlay' option, and first turn on the phone's WiFi and Bluetooth, as shown in the above figure. Bluetooth will automatically turn on, named T86B-XXX. Once Bluetooth is successfully connected, you can connect to CarPlay. (When the machine is powered on, it will attempt to automatically connect to the last connected phone)

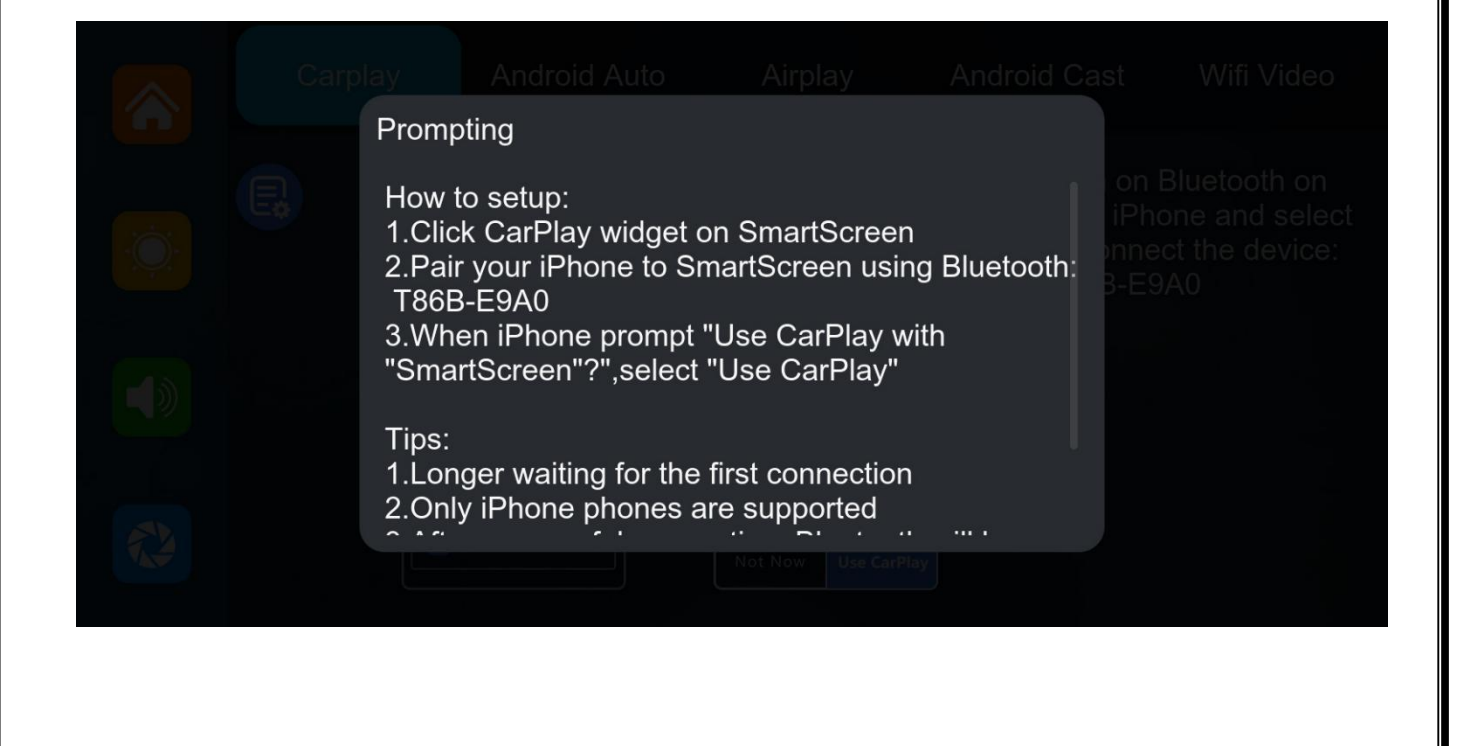

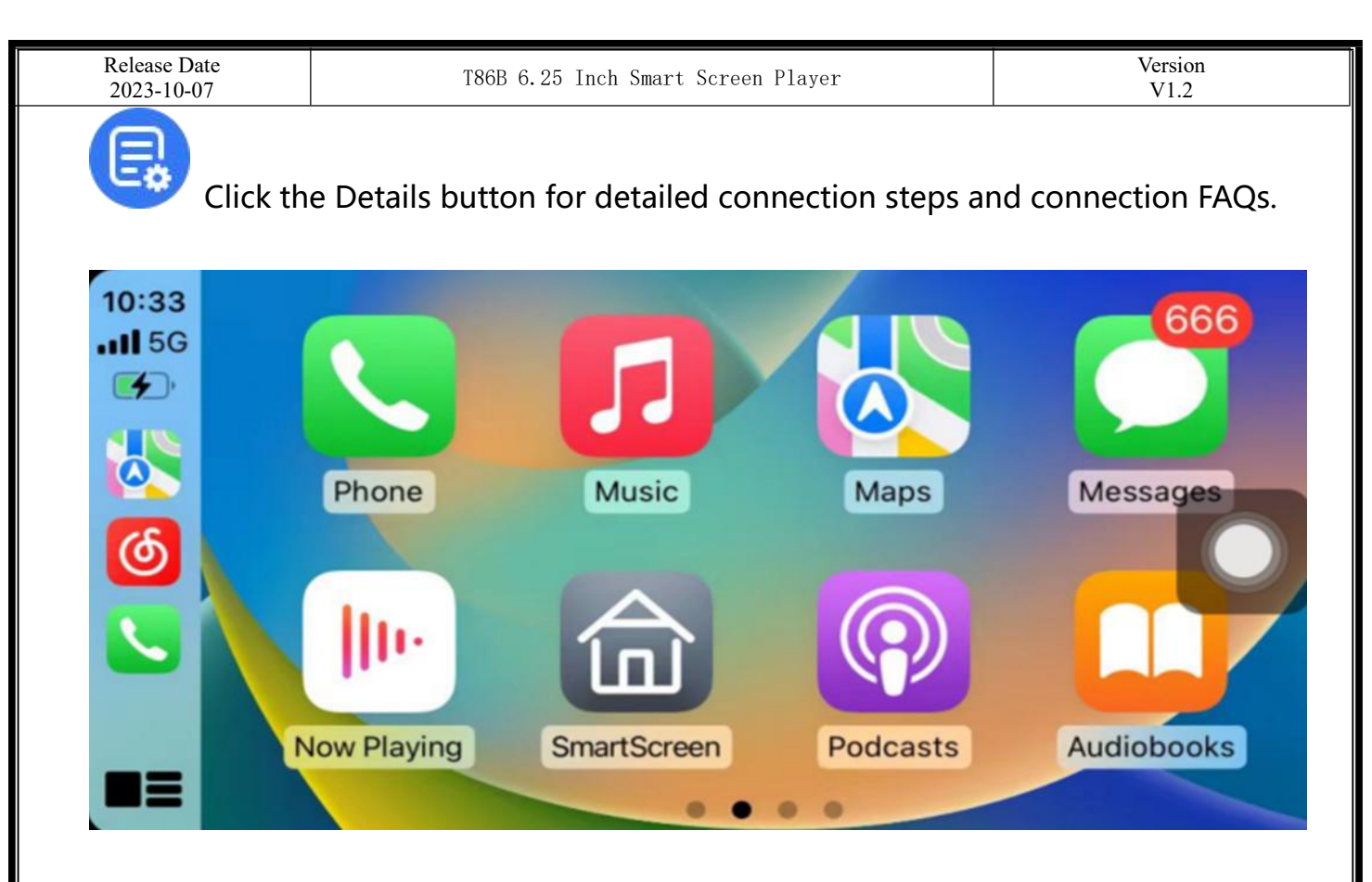

Click Assistive Touch to display the shortcut menu: [Back to Home], [Record Video Screen], [Volume Adjustment], [Brightness Adjustment].

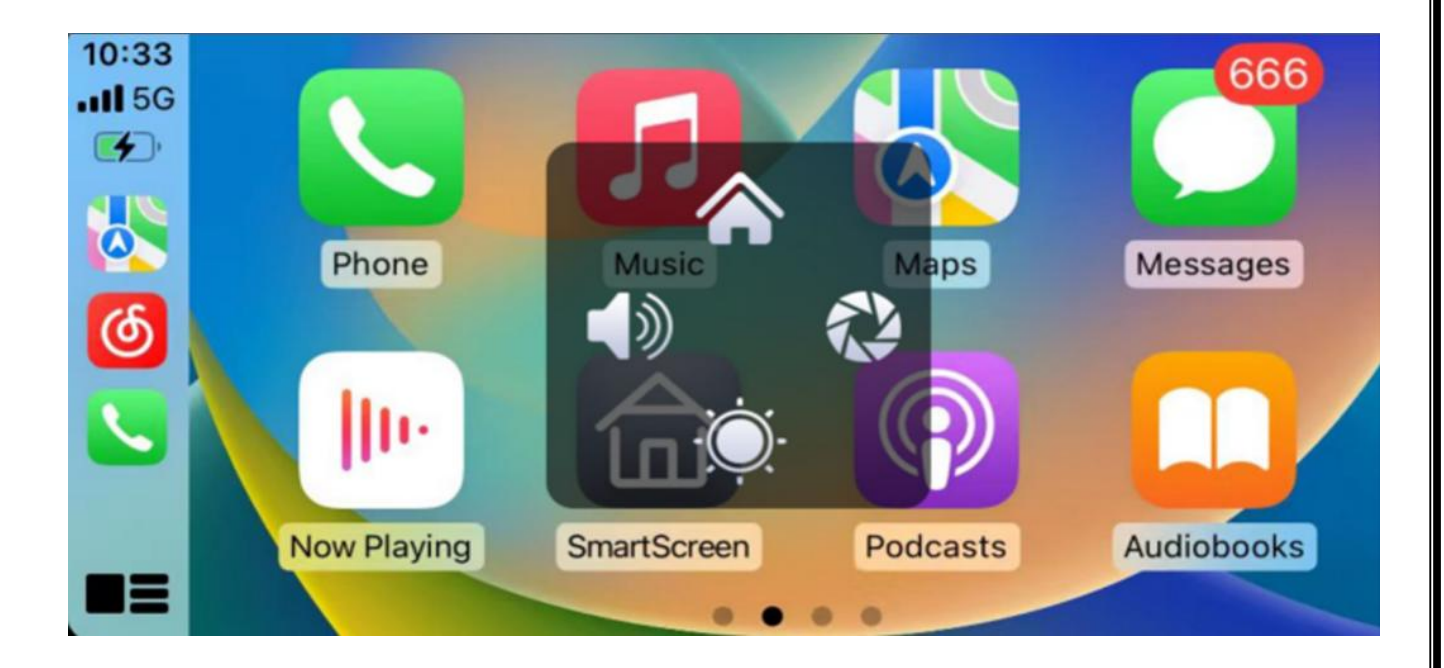

(CarPlay option is only supported for Apple mobile phones. Please turn off the Bluetooth button and then the WiFi button in your phone's settings to disconnect.)

| 16:37                                                              | 16:37                                                                                      | 16:37 ••••• 46 ■⊃<br>Settings |
|--------------------------------------------------------------------|--------------------------------------------------------------------------------------------|-------------------------------|
| Bluetooth                                                          | WLAN                                                                                       | Airplane Mode                 |
| AirDrop, AirPlay, Find My, and Location Services use<br>Sluetooth. | AirDrop, AirPlay, Notify When Left Behind, and<br>improved location accuracy require WLAN. | WLAN Off >                    |
|                                                                    |                                                                                            | 8 Bluetooth Off >             |
|                                                                    | Apps Using WLAN & Cellular >                                                               | Cellular >                    |
|                                                                    |                                                                                            | Personal Hotspot Off >        |
| l I                                                                | Enable WAPI                                                                                | VPN VPN                       |
|                                                                    |                                                                                            | Notifications >               |
|                                                                    |                                                                                            | Sounds & Haptics              |
|                                                                    |                                                                                            | C Focus                       |
|                                                                    |                                                                                            | Screen Time                   |
|                                                                    |                                                                                            | General >                     |
|                                                                    |                                                                                            | Control Center                |
|                                                                    |                                                                                            | AA Display & Brightness >     |
|                                                                    |                                                                                            | Home Screen                   |
|                                                                    |                                                                                            | Accessibility                 |

| Release Date 2023-10-07 | T86B 6.25 Inch Smart                                                                                                    | t Screen Player                                                                                                    |                                  | Version<br>V1.2                                                                          |
|-------------------------|----------------------------------------------------------------------------------------------------|----------------------------------------------------------------------------------------------------|----------------------------------|------------------------------------------------------------------------------------------|
| B. Andorid              | Auto                                                                                                    |                                                                                                    |                                  |                                                                                          |
| C                       | Carplay Android Auto                                                                                                    | Airplay                                                                                                    | Android Ca                       | ast Wifi Video                                                                           |
|                         | Settings<br>C Search settings<br>Retwork andInternet<br>Mobile, WI-FI, hotspot<br>COD Connected devices<br>Bluetooth, pairing<br>H Apps<br>Assistant, recent apps,<br>Assistant, recent apps,<br>Notification history<br>Battery<br>BBW- More than 2 days left<br>E Storage<br>71% used - 18.61 GB free | <ul> <li>← Connected devices</li> <li>Bluetooth</li> <li>← Pair new device</li> <li>Previously connected devices</li> <li>&gt; See all</li> <li>← Connected devices</li> <li>Bluetooth</li> <li>★ XXX-XXXXX</li> <li>♥ XXX-XXXXX</li> <li>♥ Previously connected devices</li> <li>&gt; See all</li> </ul> | Tur<br>you<br>sma<br>to o<br>T86 | n on Bluetooth on<br>ar Android<br>artphone and select<br>connect the device:<br>SB-E9A0 |

As shown in the picture, click the [Android Auto] button, and then select the [Android Auto] option, first turn on the phone's WiFi and Bluetooth, as shown in the picture above. Bluetooth will be turned on automatically and the name will be T86B-XXX. Once the Bluetooth is successfully connected, you can connect to Android Auto. (When the machine is powered on, it will try to automatically connect to the last connected phone)

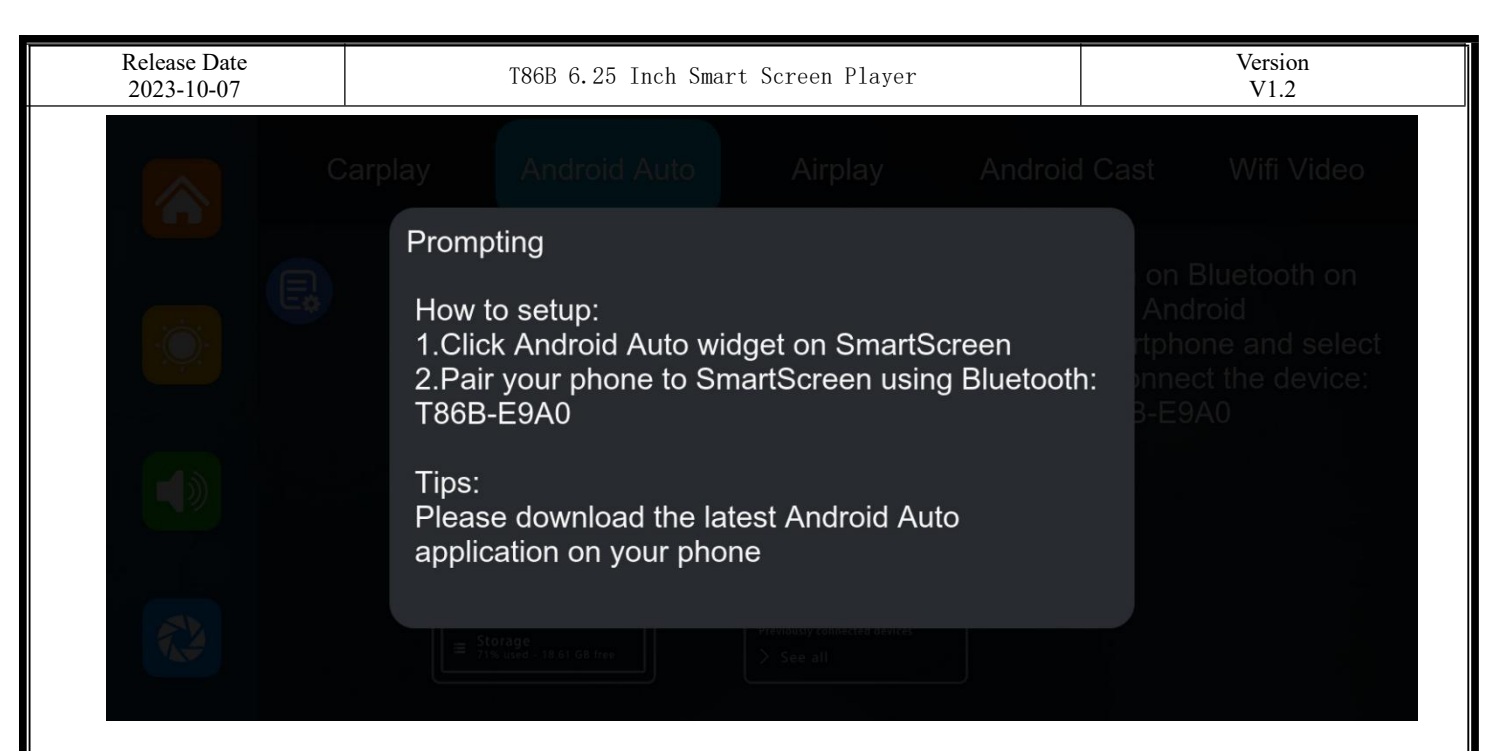

Ę

Click the Details button for detailed connection steps and connection FAQs.

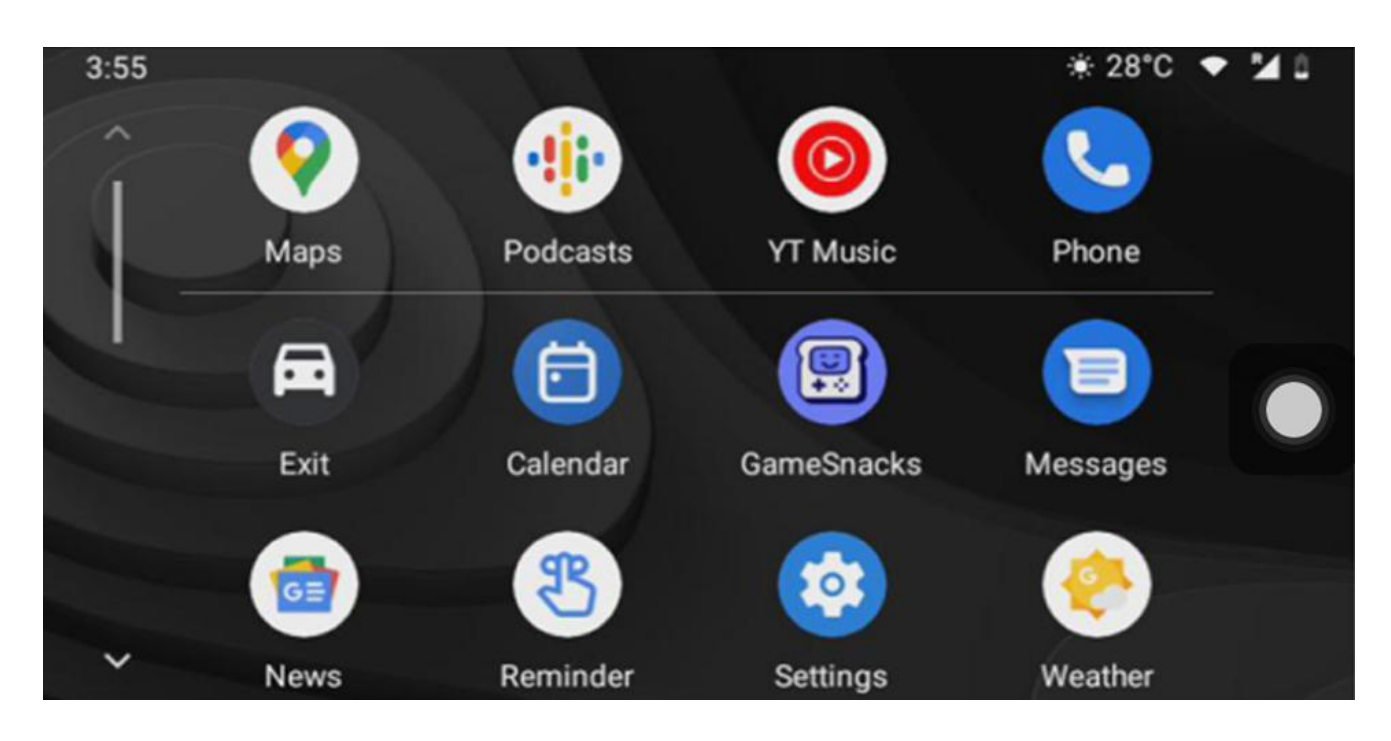

Click Assistive Touch to display the shortcut menu: [Back to Home], [Record Video Screen], [Volume Adjustment], [Brightness Adjustment].

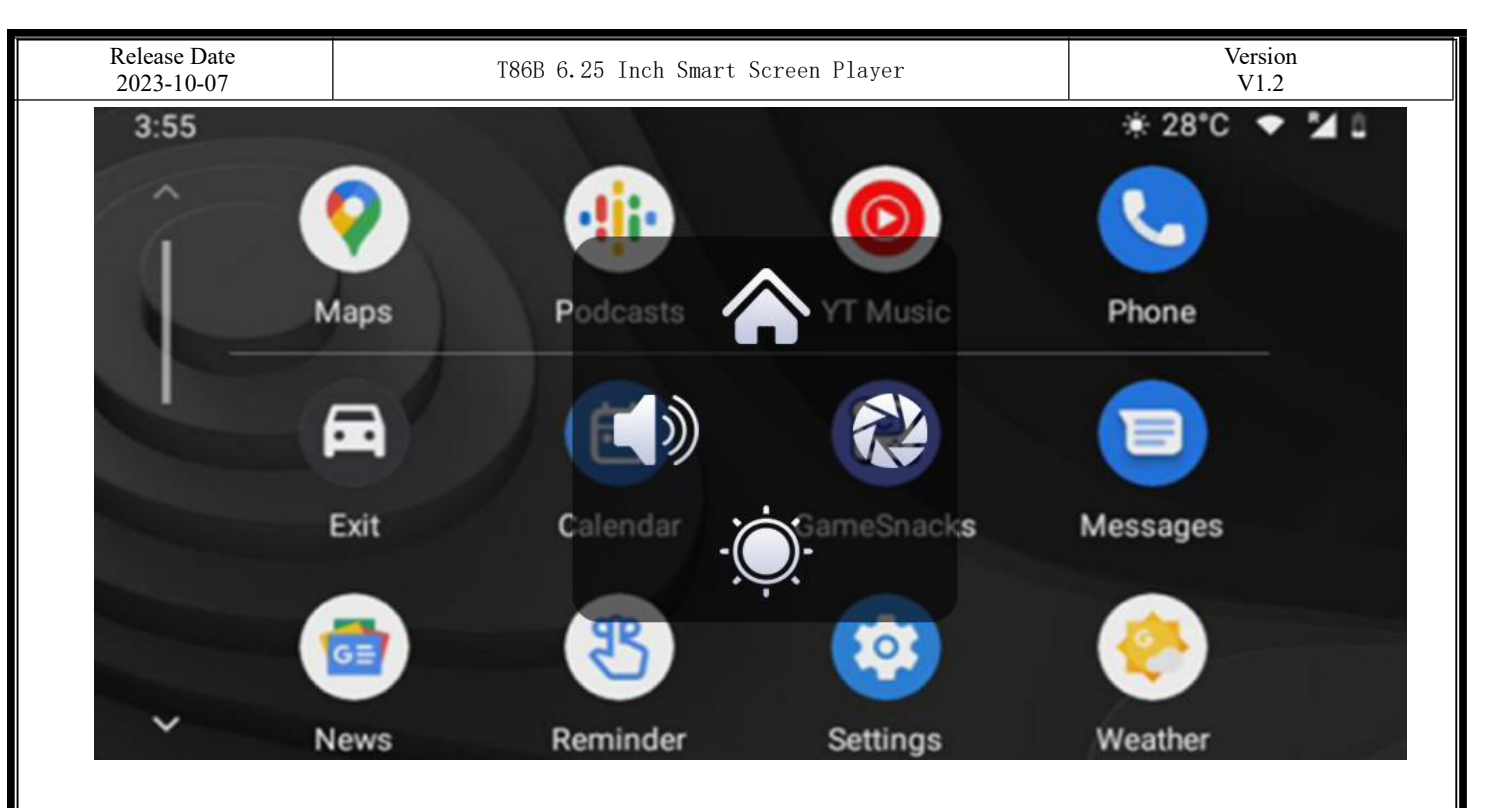

When Assistive Touch is turned off, you can tap the [Exit] button to return to the home page.

(Wireless Android Auto option is only supported for Android phones. Please forget Bluetooth in your phone's settings and turn off the WiFi button to disconnect).

| 18:36  ■  ●  ■  Connections                  | .⊪ 57% <b>a</b> |
|----------------------------------------------|-----------------|
| Wi-Fi                                        | $ \odot$        |
| Bluetooth                                    | $\square$       |
| NFC and contactless<br>payments              | 10              |
| Airplane mode                                | 0               |
| Data usage                                   |                 |
| SIM card manager                             |                 |
| Mobile Hotspot and Tethering                 | 9               |
| More connection settings                     |                 |
| Looking for something else?<br>Samsung Cloud |                 |
| Location                                     |                 |

| Release Date 2023-10-07 | T86B 6.25 Inch Smart Screen PlayerVerVV                                                                                                    | sion<br>1.2  |
|-------------------------|----------------------------------------------------------------------------------------------------|--------------|
| C. Airplay              |                                                                                                    |              |
|                         | Carplay Android Auto Airplay Android Cast Wif                                                                                                    | îi Video     |
|                         | Setting<br>Setting<br>Setting<br>Search<br>Search<br>Sea | Wi-Fi<br>025 |
|                         | WLAN     On       Bluetooth     on       Cellular     Screen mirroring                                                                                                    |              |
|                         | Personal Hotspot VPN Disconnecting                                                                                                    |              |

Airplay can transmit video, audio and pictures from iPhone device to car equipment. The carrier of transmission is WiFi, which is fundamentally different from Bluetooth wireless.

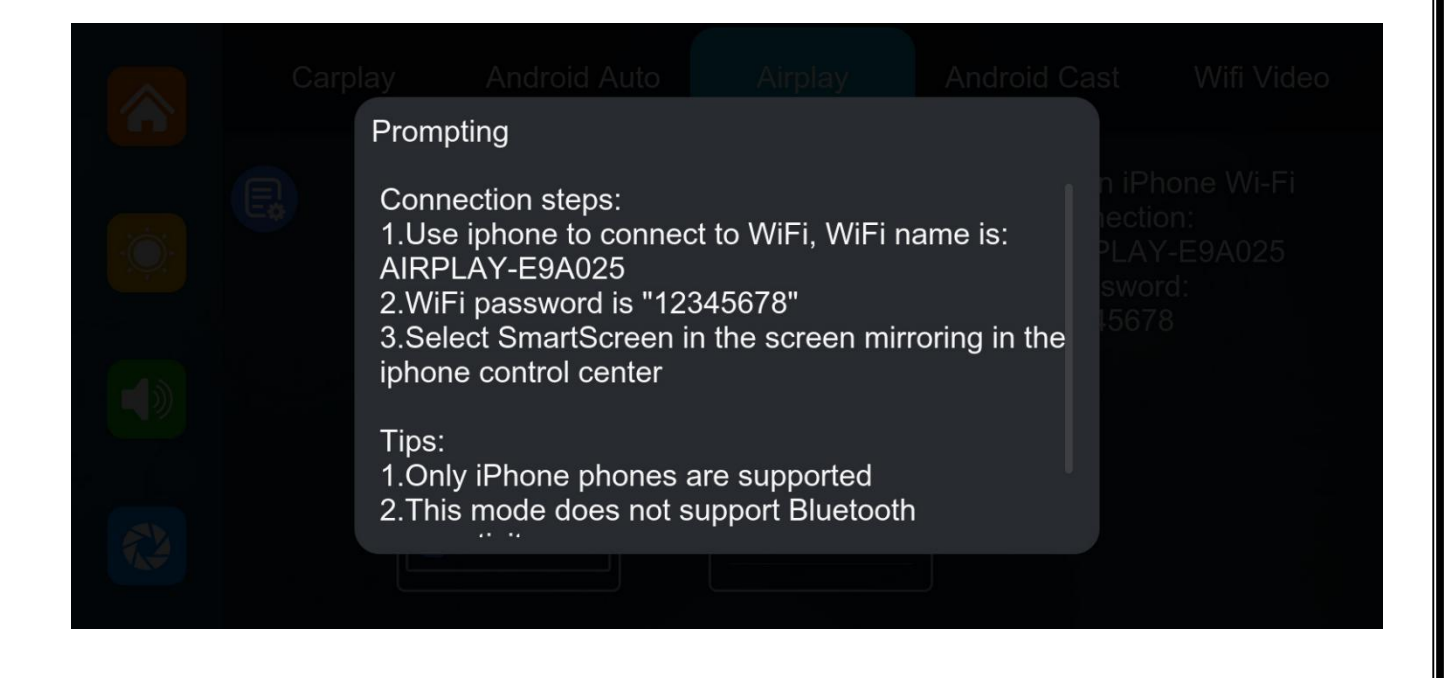

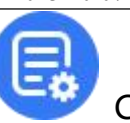

Click the Details button for detailed connection steps and connection FAQs.

1. Requires an iPhone to connect to WiFi

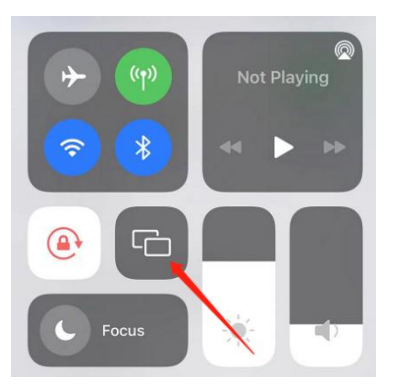

2. Select SmartScreen in Screen Mirroring in the iPhone Control Center

Note: Only support iPhone

| Release Date 2023-10-07 | T86B 6.25 Inch Sma                                                                                  | rt Screen Player                                                                                                    |                  | Version<br>V1.2                                      |
|-------------------------|----------------------------------------------------------------------------------------------------|----------------------------------------------------------------------------------------------------|------------------|------------------------------------------------------|
| D. Android              | Cast                                                                                                |                                                                                                    |                  |                                                      |
|                         |                                                                                                    |                                                                                                    |                  |                                                      |
|                         | Carplay Android Auto                                                                                | Airplay                                                                                                    | Android Ca       | ast Wifi Video                                       |
|                         | Google Play<br>C. TcLink<br>TcLink<br>CamTree                                                       | ← TcLink(Wi-Fi Direct)<br>← TcLink(Wi-Fi Direct)<br>← CARLINK-XXXX DISCONNEC                                                                                                    | Ope<br>con<br>CA | en "TcLink" and<br>inect the device:<br>RLINK-E9A025 |
|                         | About this app →<br>TcLink is an app for connecting<br>your phone to your smart screen<br>↓ Install | Start recording or casting withTcLink?           TcLink will have access to all of the information that is visible on your screenor plaved from your device while recordingor casting. This passwords, payment details, photos messages and audio that you play.           Cancel         Start now |                  |                                                      |

It can realize the mirror projection of the mobile phone and the car machine.

You need to scan the code with your mobile phone to download, install and run the

"TcLink" application.

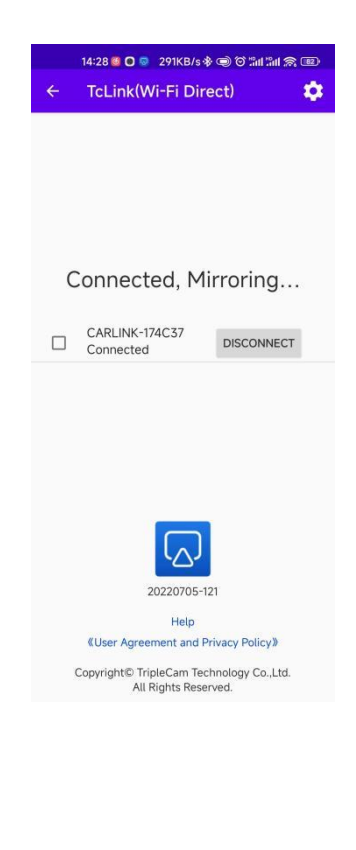

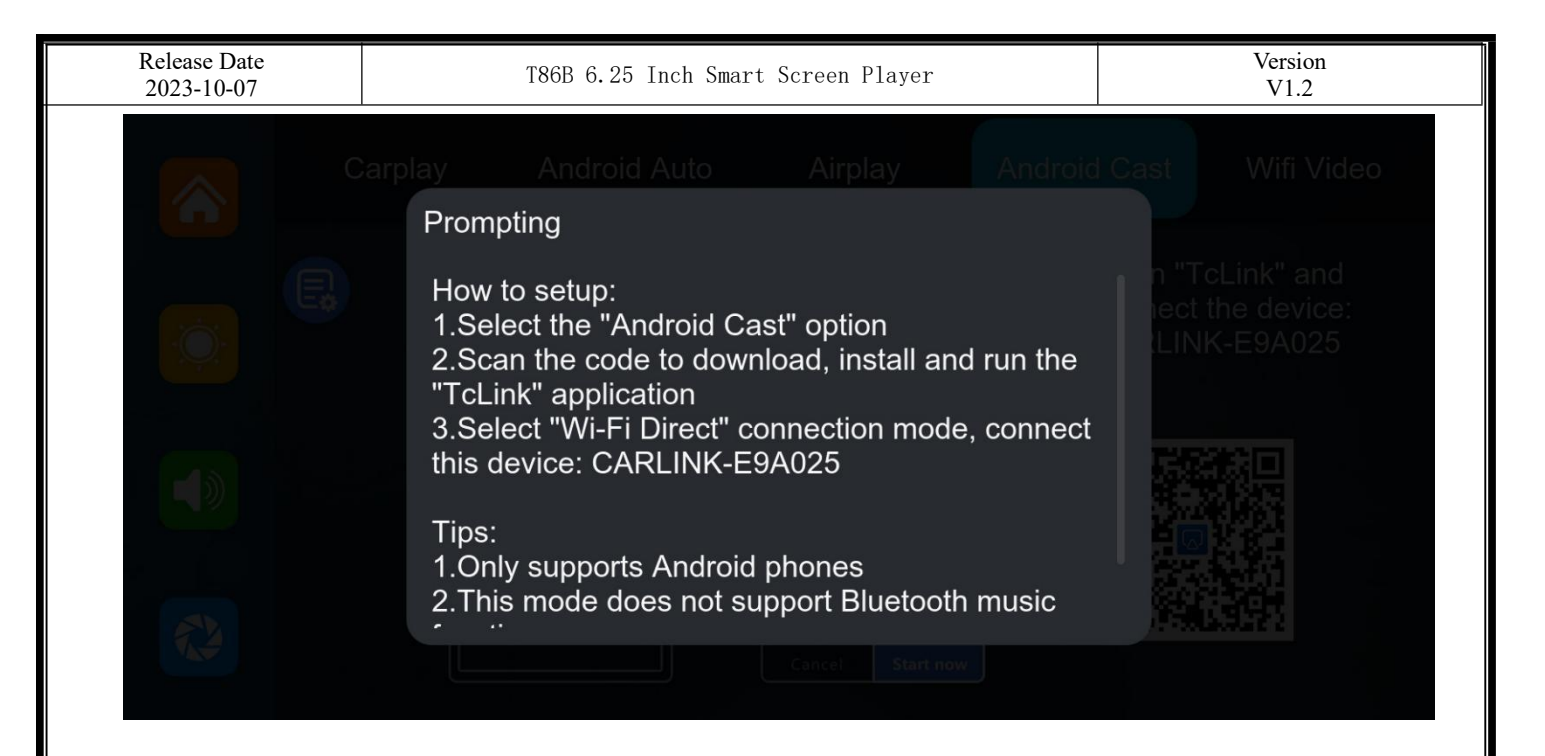

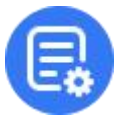

Click the Details button for detailed connection steps and connection FAQs.

Note: Only supports Android phones(The mobile phone must support the WiFi direct connection function)

| Release Date<br>2023-10-07 | T86B 6.25 Inch Smart Screen PlayerVersion<br>V1.2 |                                                           |                                                   |                                                 |  |
|----------------------------|---------------------------------------------------|-----------------------------------------------------------|---------------------------------------------------|-------------------------------------------------|--|
| E. WiFi vide               | 20                                                |                                                           |                                                   |                                                 |  |
|                            | Carplay Android Auto                              | Airplay                                                   | Android Cast                                      | Wifi Video                                      |  |
|                            | APP Store                                         | ← Wifi Video<br>You have not added a camera<br>Add Camera | Fllow th<br>connect<br>RTSP-E<br>Passwo<br>123456 | e APP tips,<br>t Wi-Fi:<br>59A025<br>ord:<br>78 |  |
|                            | Viidure                                           | WLAN                                                      |                                                   |                                                 |  |
|                            | Concellation                                      | XXXX-XXXXX Connect                                        |                                                   |                                                 |  |

As shown in the figure above, first scan the QR code to download the viidure.

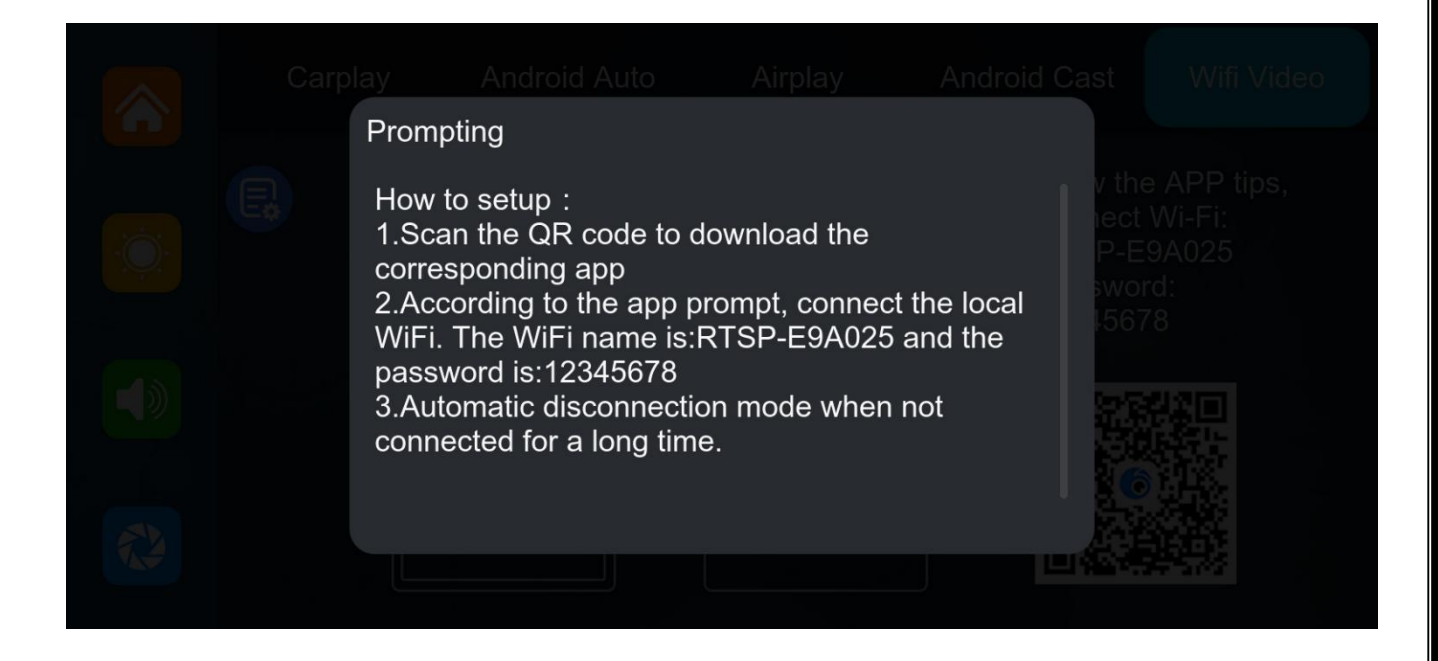

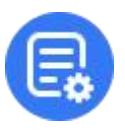

Click the Details button for detailed connection steps and connection FAQs.

After downloading, open the APP, and follow the APP prompts to connect to the WiFi of the

machine. WiFi name: RTSP-XXXXXX, password as shown on the machine.

### (Turn off the mobile phone WiFi key to disconnect)

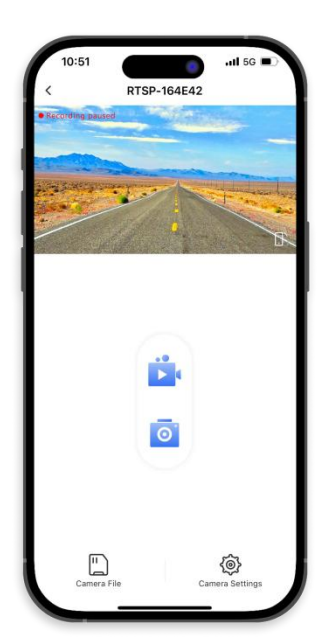

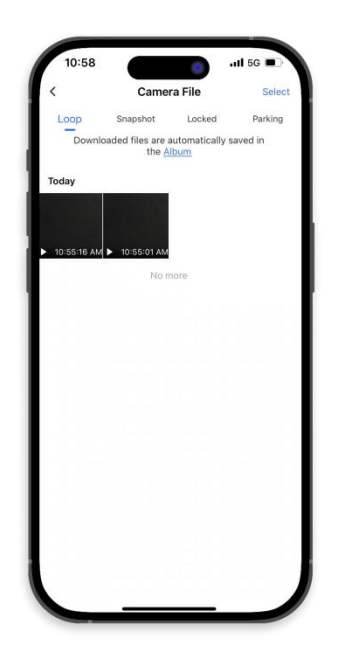

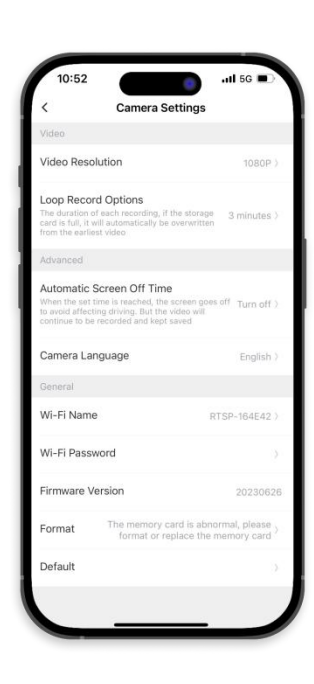

## F. Dvr

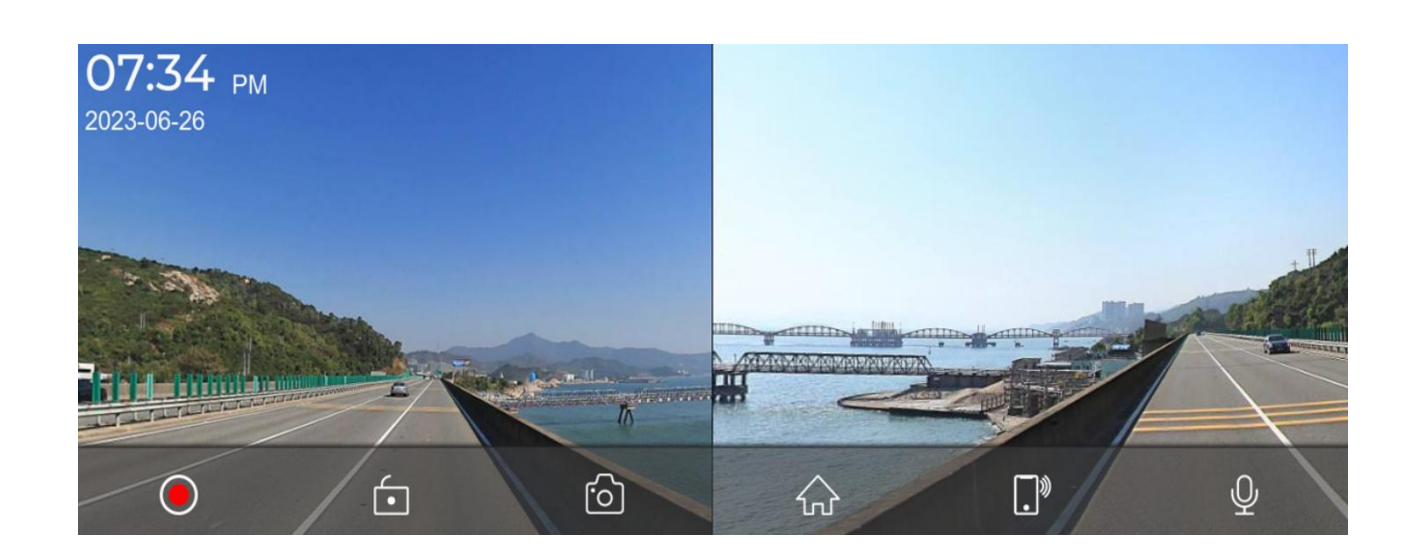

As shown in the figure, the main page will not display the camera image, you need to click the Dvr button to view the camera image. After inserting the card, the system automatically enters the recording mode.

|    | Start recording and click Close recording again.                   |
|----|--------------------------------------------------------------------|
| í. | Lock the video for a few minutes and the data will not be deleted. |
| ි  | Click to take a photo with one click.                              |
|    | Click to return to the main interface                              |
| .» | Click to quickly return to the mobile Internet interface           |
| Ŷ  | Turn recording sound on or off.                                    |

### Lock the current video:

If too many videos are locked, the first locked video will be overwritten.

The number of videos that can be locked depends on the capacity of the SD memory card. 32G SD memory card can lock 40 videos, when locking the 41st video, the 41st video will overwrite the first one and the 42nd video will overwrite the second one.

64G SD memory card can store 80 locked videos, 128G SD memory card can store 160 locked videos, 256G SD memory card can store 320 locked videos.

The SD card supports a minimum of 32GB and a maximum of 256GB!

| Release Date 2023-10-07 | T86     | B 6.25 Inch Smart Screen | Player              | Version<br>V1.2 |
|-------------------------|---------|--------------------------|---------------------|-----------------|
| G. Audio                | output  |                          |                     |                 |
|                         | Speaker | BT Audio                 | FM                  | AUX             |
| Ċ                       |         |                          |                     |                 |
|                         |         |                          |                     |                 |
|                         | The     | sound is played by the   | e speaker of the ma | chine.          |

① 【Speaker】: The sound will be played from the speaker of the smart screen.

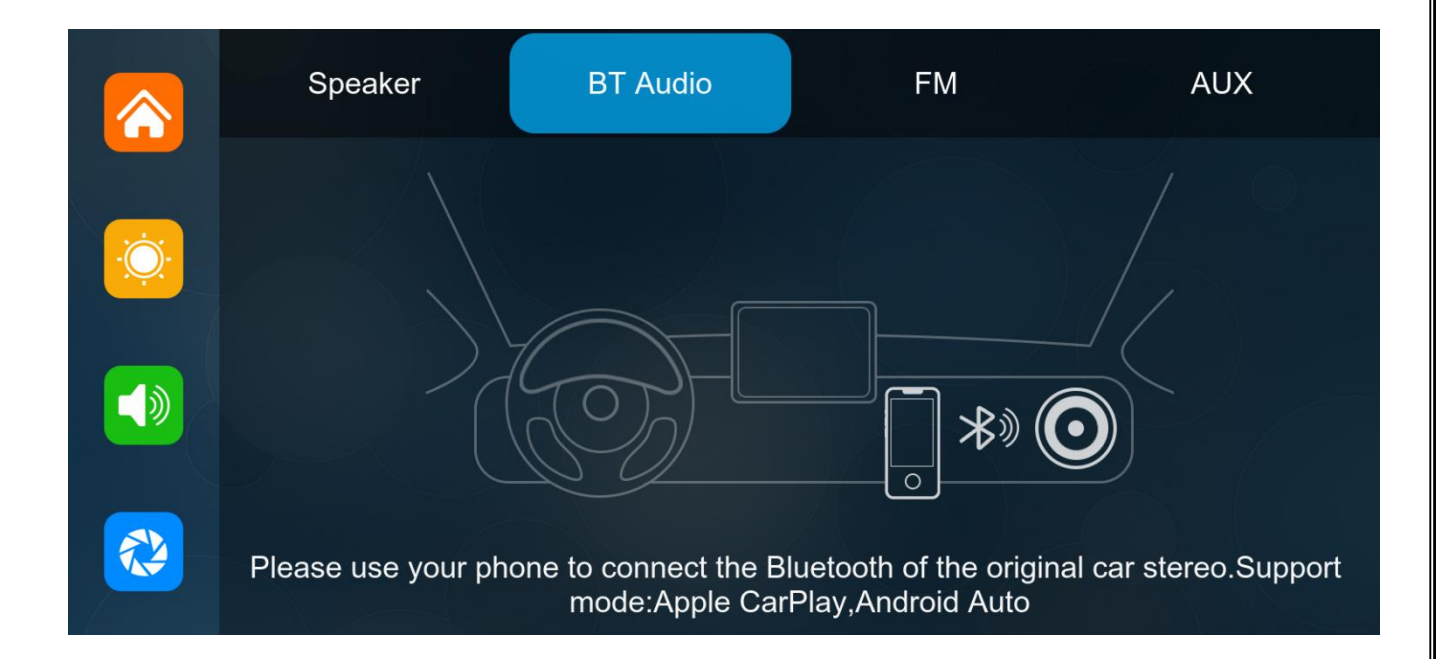

② 【BT Audio】: Select this mode, and then connect to 【CarPlay】 or 【Android Auto】 to cast the screen, you can use the phone's Bluetooth to directly connect to the original car's Bluetooth. After the connection is successful, all sounds from the device will be transmitted to the original car speakers via Bluetooth.

After selecting this mode, the volume icon will change to the Bluetooth transmission icon

, and the volume cannot be adjusted on this device, so the volume must be

adjusted on the original car.

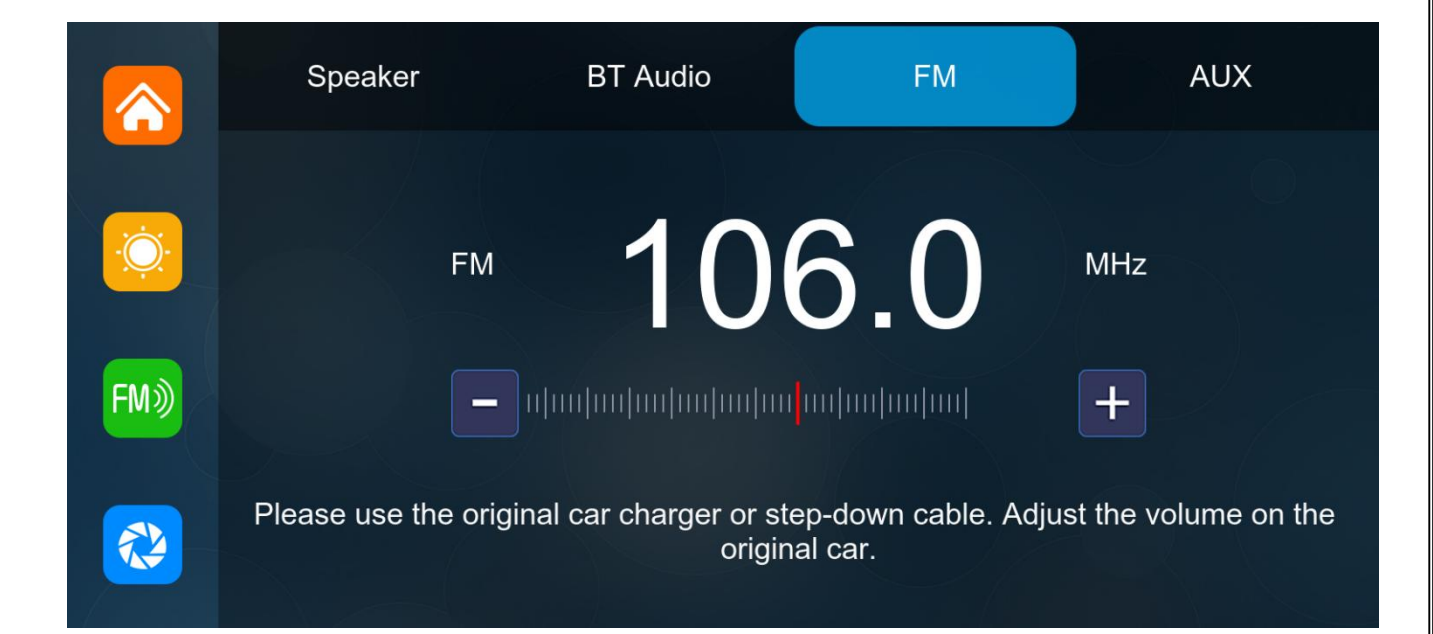

③ 【FM】: After selecting this mode, the FM transmission mode will be turned on by default.
For example, if the device's FM transmit band is tuned to FM 106.0 MHz (any unoccupied channel can be used), the car radio will also tune its receive band to the same FM 106.0 Hz.
After the connection is successful, all the sounds of the device will be transmitted to the original car speakers through FM transmission.

After selecting this mode, the volume icon will change to an FM transmission icon [1], and the volume cannot be adjusted on this device, so the volume must be adjusted on the original car.

(Not using the original power cord may result in deterioration of the FM transmission signal or loss of function.)

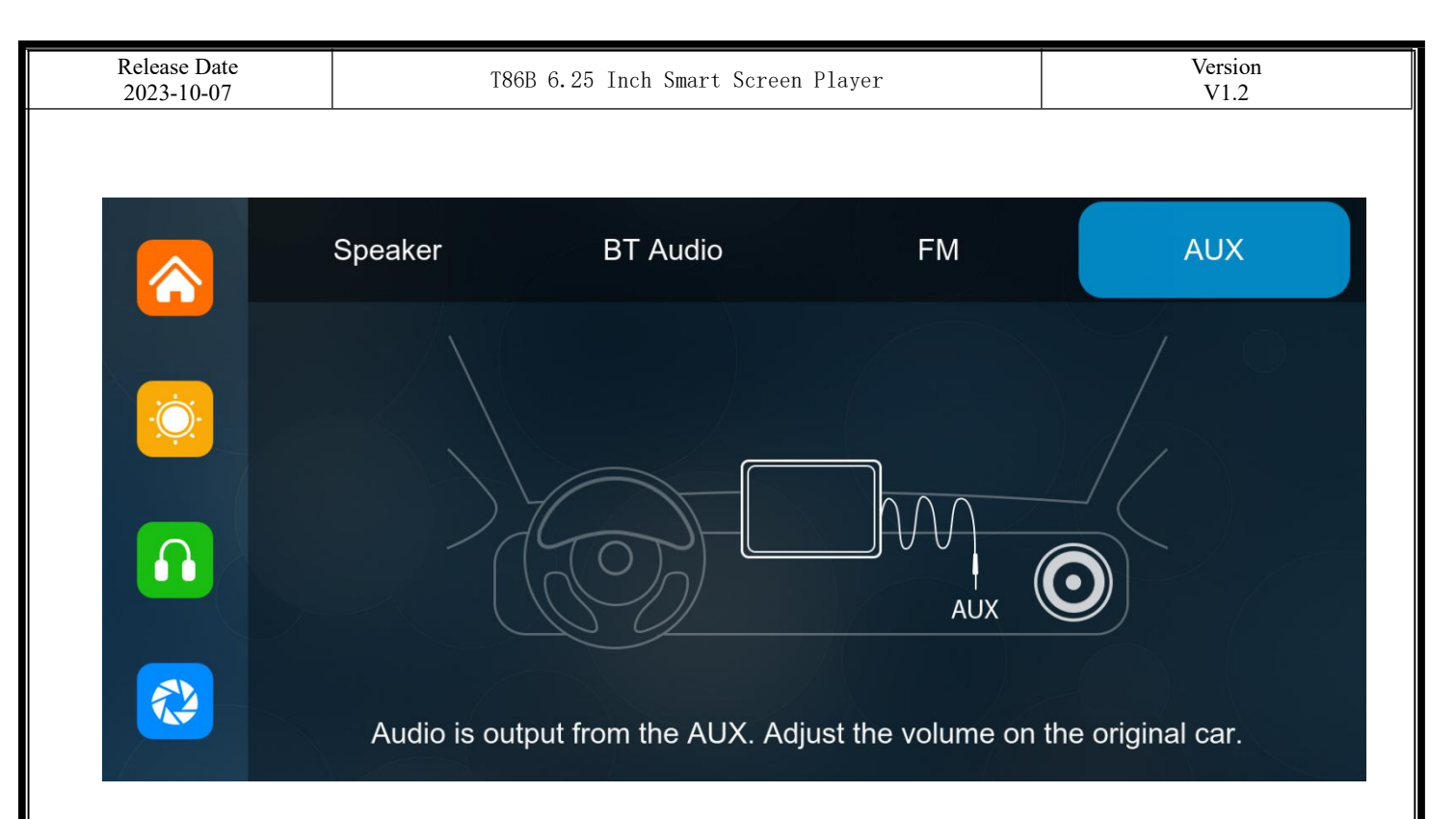

(AUX) : After selecting this mode, the AUX output mode will be turned on by default. Use the AUX sound source cable to connect the smart screen to the original car. After the connection is successful, all the sounds of the device will be transmitted to the original car speakers through the AUX sound source cable for playback.

After selecting this mode, the volume icon will change to the AUX output icon [[]], and the volume cannot be adjusted on this device, so the volume must be adjusted on the original car.

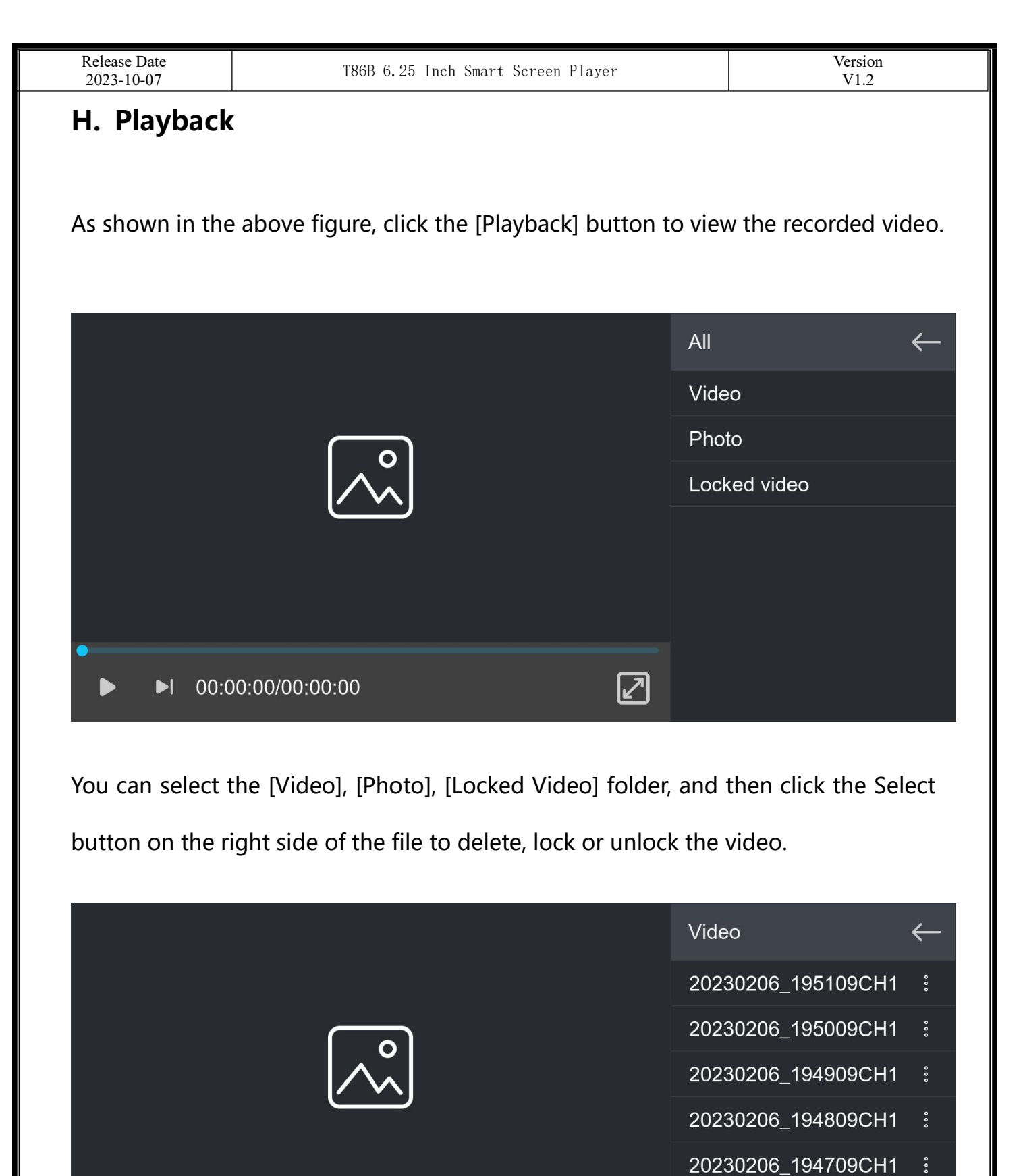

20230206\_194619CH1

00:00:00/00:00:00

| Release Date<br>2023-10-07 | T86B 6.25 Inch Smart Scr | ceen Player | Version<br>V1.2 |  |
|----------------------------|--------------------------|-------------|-----------------|--|
|                            |                          | Vid         | eo $\leftarrow$ |  |
|                            |                          |             |                 |  |
|                            | Prompting                |             |                 |  |
|                            | Please select an actic   |             |                 |  |
|                            | Please select all actic  | 2           |                 |  |
|                            |                          | Cancel      |                 |  |
|                            | Delete                   | Cancer      |                 |  |
| •<br>• • • 00:0            |                          |             |                 |  |

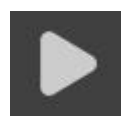

Click to play or pause the video.

Click the "Full Screen" button to play the video in full screen.

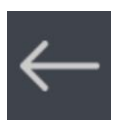

Click to return to the previous screen.

| Release Date 2023-10-07               | Т                 | 86B 6.25 Inch Smart         | Screen Player       |                  | Version<br>V1.2           |
|---------------------------------------|-------------------|-----------------------------|---------------------|------------------|---------------------------|
| I. Setting                            |                   |                             |                     |                  |                           |
|                                       | Display           |                             | Camera              |                  | System                    |
|                                       |                   |                             |                     |                  |                           |
| Scr                                   | reen saver        | Driving<br>position         | Brightness          | Assisti<br>toucl | h                         |
|                                       |                   |                             |                     |                  |                           |
|                                       | Display           |                             | Camera              |                  | System                    |
| i i i i i i i i i i i i i i i i i i i |                   | <b>4K</b>                   |                     | <u>P</u>         |                           |
|                                       | Camera<br>format  | Record resolution           | Split time          | Microph          | none Rear mirror<br>image |
|                                       |                   |                             |                     |                  |                           |
| Tir                                   | me lapse<br>video | Reverse line<br>calibration |                     |                  |                           |
|                                       | Display           |                             | Camera              |                  | System                    |
|                                       |                   | <b>Fð</b>                   |                     |                  |                           |
|                                       | anguage           | Tip sound                   | Date and<br>Time    | Storage          | e info Format             |
|                                       | D.                |                             |                     |                  |                           |
| Co                                    | Clear             | Factory reset               | Firmware<br>version |                  |                           |

|                           | Click [Screen saver] to enter settings: screensaver can |
|---------------------------|---------------------------------------------------------|
|                           | be set as: Turn off / 10 seconds / 30 seconds / 1       |
|                           | minute.                                                 |
|                           | After setting for 10 seconds or 30 seconds, if the      |
|                           | system does not operate for the corresponding time,     |
|                           | the screen will automatically turn off. After entering  |
|                           | the screensaver, press the power button again to turn   |
|                           | on the screen.                                          |
|                           | Click on [Driving Position] to enter the settings:      |
|                           | You can choose between left-hand or right-hand          |
| $( \longleftrightarrow )$ | drive, and the shortcut menu bar in CarPlay.            |
|                           | Select left rudder on the left, select right rudder on  |
|                           | the right                                               |
|                           | [Brightness] See below for details.                     |
|                           | [Assistive Button] This is the hover window button in   |
|                           | your phone's screen casting mode, you can choose to     |
|                           | close or open it.                                       |

| 2023-10-07                                                                                                    | T86B 6.25 Inch Smart Screen Player | Version<br>V1.2           |
|----------------------------------------------------------------------------------------------------|------------------------------------|---------------------------|
|                                                                                                    | Click on [Camera Format] to i      | input settings:           |
|                                                                                                    | 720P/720N/1080P/1080N              |                           |
|                                                                                                    | Two systems, choose a standa       | ard camera system.        |
| Gen and the second second second second second second second second second second second second second second s |                                    |                           |
|                                                                                                    | Note: Selecting an unrelated of    | camera system will result |
|                                                                                                    | in abnormal display and vide       | o images. If the camera   |
|                                                                                                    | display screen or color is abn     | ormal, please check if    |
|                                                                                                    | the corresponding camera sy        | stem has been selected.   |
|                                                                                                    | Click to enter the [Record res     | olution] settings: 720P / |
|                                                                                                    | 1080P / 2.5K / 4K                  |                           |
| ¢4K                                                                                                    | (different models, options wil     | ll be somewhat different, |
|                                                                                                    | subject to the actual object)      |                           |
|                                                                                                    | Click [Split time] to enter the    | setting of the video      |
|                                                                                                    | segmentation time:                 |                           |
|                                                                                                    | Video segmentation time is o       | optional: 1 minutes / 3   |
|                                                                                                    | minutes / 5 minutes                |                           |
|                                                                                                    | The system defaults to 2 minutes   | utoc                      |
|                                                                                                    |                                    |                           |
|                                                                                                    | Click [Microphone] to enter the    | he settings:              |
|                                                                                                    | You can choose to close or op      | pen.                      |
|                                                                                                    | Click on [Image Mirror] to en      | ter the settings: you can |
| 5dD                                                                                                    | choose to turn it off or on.       |                           |
|                                                                                                    | This option makes it easier fo     | or customers to flexibly  |
|                                                                                                    | install cameras.                   |                           |

| Release Date 2023-10-07 | T86B 6.25 Inch Smart Screen PlayerVersion<br>V1.2 |                                                                                                    | Version<br>V1.2                                                                        |
|-------------------------|---------------------------------------------------|----------------------------------------------------------------------------------------------------|----------------------------------------------------------------------------------------|
| Optiona                 | al item)                                          | See the instructions below.                                                                                                    |                                                                                        |
|                         |                                                   | Click on [Date & Time] to enter th<br>Set up separately: year / month / c<br>second / 12H system / 24H systen                                                                                                    | e settings:<br>lay / time / minute /<br>n                                              |
|                         | 3                                                 | Click on [Reverse Line Calibration]<br>settings:<br>Please refer to the following instru                                                                                                    | to enter the                                                                           |
|                         |                                                   | Click on [Language] to enter the s<br>can be set: Simplified Chinese / Tr<br>English / Russian / Spanish / Frenc<br>Japanese / Korean / Italian / Portu                                                             | ettings: Language<br>aditional Chinese /<br>ch / German /<br>guese                     |
|                         | 2                                                 | Click on the [Reminder tone] to en<br>can choose to turn it off or on.<br>After selecting off, the power on s<br>touch and button sound effects w<br>(Different models may have different<br>to the actual product) | ter the settings: you<br>ound effect and<br>ill be turned off.<br>ent options, subject |

| Release Date 2023-10-07 | T8 | 6B 6.25 Inch Smart Screen Player                                                                                                    | Version<br>V1.2                                                                       |
|-------------------------|----|----------------------------------------------------------------------------------------------------|---------------------------------------------------------------------------------------|
|                         |    | Click on [Date & Time] to enter the<br>Set up separately: year / month / c<br>second / 12H system / 24H system                                                                                                    | e settings:<br>lay / time / minute /<br>n                                             |
|                         | 5  | Click [Storage Information] to enter<br>can view the information of the SE<br>item indicates the remaining availat<br>the former item indicates the total                                                              | er the menu: You<br>D card. The former<br>able capacity, and<br>l capacity.           |
|                         | 7  | Click [Format] to enter the settings<br>This option formats all data inform<br>It is recommended to manually for<br>insert SD card to ensure sufficient<br>Note: It is recommended that user<br>the SD card regularly. | s:<br>nation inserted.<br>rm format the first<br>card capacity.<br>rs manually format |
|                         |    | Click [Factory reset] to enter the se<br>Restore factory settings, and the s<br>all settings to their original state.                                                                                                  | ettings:<br>ystem will restore                                                        |
| G                       |    | Click on [Firmware Version] to enter<br>This option allows you to see the c<br>for easy confirmation.                                                                                                    | er the menu:<br>current basic version                                                 |

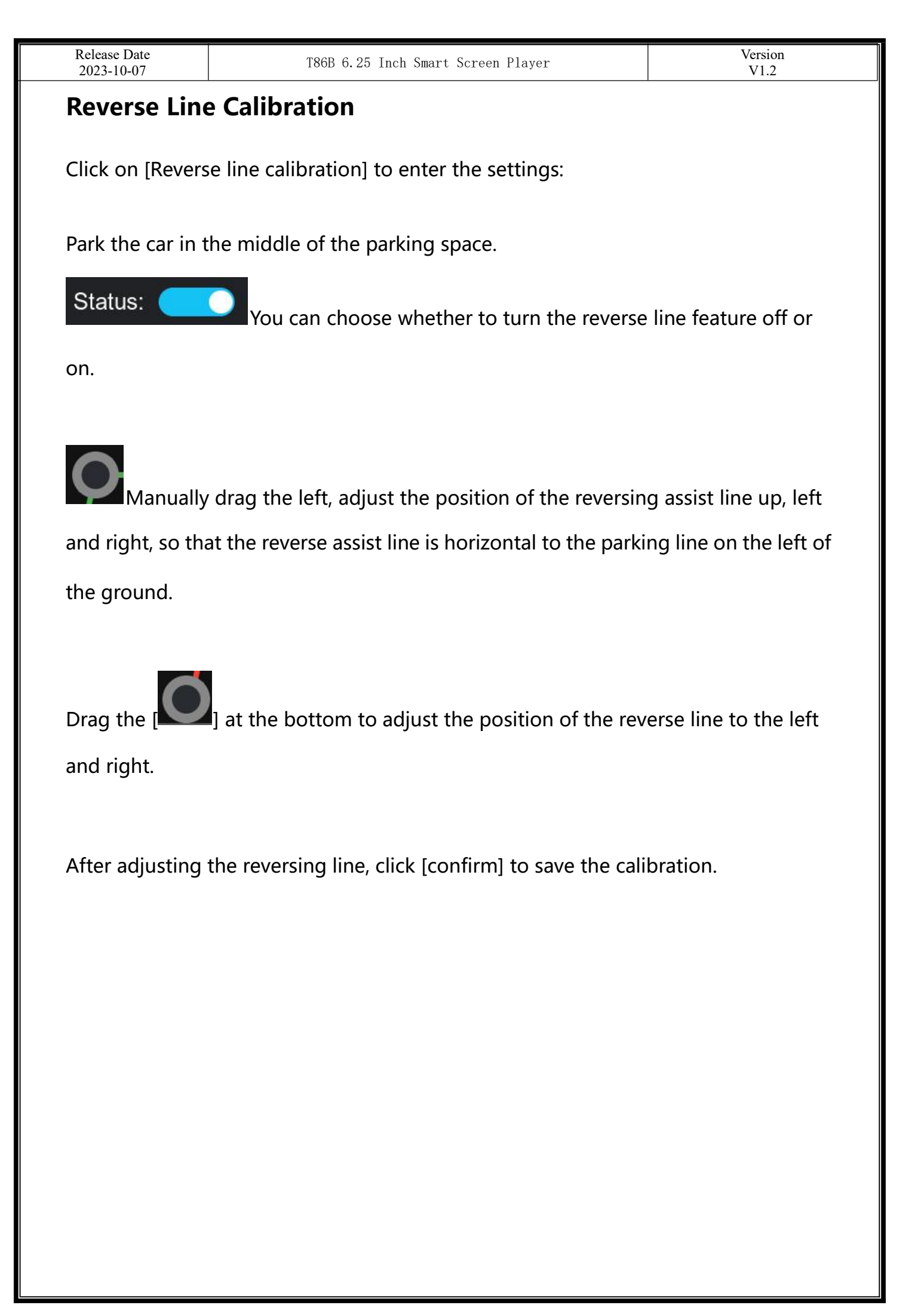

### Time lapse video (Optional item)

Click "Time-lapse Recording" option in the settings, you can choose "Off", "2 hours", "8 hours", "12 hours", "24 hours" (default off). After selecting the monitoring time as 12 hours or 24 hours, when the car is turned off (ACC disconnected), the system will turn off the screen after a five-second countdown to reduce power consumption and enter the monitoring state.

The system cannot do anything at this point unless the car is re-ignitioned (ACC powered). Manually touch the screen to light up the screen display, the system will prompt "parking monitoring, shut down later".

In the settings, if the "time-lapse video" function is selected to "off", after the car is turned off (ACC is disconnected), the system will enter the normal shutdown process, and will not enter the parking monitoring function;

"Time-lapse video" is continuous shooting at the speed of one frame per second, taking up very little space. But then it will play at 30 frames per second, so there will be a 30 times faster visual effect.

Note: This function must be connected to the power supply using the standard configuration ACC cable in order to be able to use, using the car charging source can not use this function!

# **Common problems**

| Number | Problem                | Solution                                                                                                    |
|--------|------------------------|----------------------------------------------------------------------------------------------------|
| 1      | Unable to start        | <ol> <li>Check whether the power cord is<br/>damaged or aged</li> <li>Check whether the fuse of the power<br/>cord is disconnected or burnt out</li> </ol>                                                                                      |
| 2      | No touch<br>phenomenon | <ol> <li>Touch is invalid during power-on,<br/>wait for normal power-on before<br/>operation.</li> <li>Check whether the touch is<br/>damaged, do not touch the screen<br/>with sharp objects, it is easy to<br/>scratch and damage.</li> </ol> |

| 3 | No image<br>from camera                           | <ol> <li>Use only after using the<br/>manufacturer's matching camera.</li> <li>The camera connector is not loose.</li> </ol>                                                                                                    |
|---|---------------------------------------------------|----------------------------------------------------------------------------------------------------|
| 4 | High temperature<br>lag phenomenon<br>of the mach | The normal operating temperature of the<br>T86B 6.25 is -4 to 149 F. If the temperature<br>exceeds the limit, disconnect the power.<br>Wait until the temperature of the<br>T86B 6.25 falls below 149 F before turning<br>the power back on to begin operation.                                                                                                    |
| 5 | Carplay cannot<br>connect                         | <ol> <li>The first connection takes a little longer.</li> <li>Only iPhone supports Carplay.</li> <li>Check that the WiFi and Bluetooth<br/>functions of the mobile phone are normal.</li> <li>Enter Settings - General -Carplay vehicle,<br/>delete all records and reconnect.</li> <li>Restart the iPhone and reconnect it.</li> <li>Turn on the Siri function on your phone.</li> </ol> |

| 98 J | 1) J                           |                                                                                                    |
|------|--------------------------------|----------------------------------------------------------------------------------------------------|
| 6    | Android Auto<br>cannot connect | <ol> <li>Only Android phones are supported.</li> <li>Update Auto and related applications<br/>on mobile phones to the latest version.</li> <li>Do not enable VPN on the mobile<br/>phone.</li> <li>Check that the WiFi and Bluetooth<br/>functions of the mobile phone are normal.</li> <li>Restart the Android phone and connect<br/>it again.</li> </ol> |
| 7    | WIFI Video<br>cannot connect   | <ol> <li>Try to upgrade the version of the application.</li> <li>Check if the SD card of the machine exists.</li> <li>Check if the machine's mode has been switched to WiFi video mode.</li> </ol>                                                                                                    |

**Reminder:** Please ensure that there is no obstruction between the mobile phone and the device, and the WiFi/Bluetooth signal communication is smooth, otherwise the product functions cannot be used smoothly.

# **Product specifications**

| Model             | T86B 6.25                                            |  |
|-------------------|------------------------------------------------------|--|
| Master control    | High performance SOC                                 |  |
| Wireless function | CarPlay/Android Auto/AirPlay/Android Cast/WiFi Video |  |
| Screen            | 6.25 inch high-definition IPS screen, 1560 * 720     |  |
| Storage           | 16G ≤ SD ≤ 256G (Class10)                            |  |
| Wireless module   | WiFi / Bluetooth / Audio output                      |  |
| Camera            | Front, rear, left and right four cameras             |  |
| Audio output      | Speaker, BT Audio, FM, AUX                           |  |
| Video             | TS streaming                                         |  |
| Working voltage   | 7-32V                                                |  |
| Power             | Less than 10W                                        |  |
| Size              | 160*80*26mm                                          |  |
| Weight            | About 300g                                           |  |
| Material quality  | ABS/PC                                               |  |

#### Warning:

Changes or modifications to this unit not expressly approved by the party responsible for compliance could void the user' s authority to operate the equipment.

#### NOTE:

This device complies with part 15 of the FCC Rules. Operation is subject to the following two conditions: (1) This device may not cause harmful interference, and (2) this device must accept any interference received, including interference that may cause undesired operation.

#### FCC Statement:

This equipment has been tested and found to comply with the limits for a Class B digital device, pursuant to part 15 of the FCC Rules. These limits are designed to provide reasonable protection against harmful interference in a residential installation. This equipment generates, uses and can radiate radio frequency energy and, if not installed and used in accordance with the instructions, may cause harmful interference to radio communications. However, there is no guarantee that interference will not occur in a particular installation. If this equipment does cause harmful interference to radio or television reception, which can be determined by turning the equipment off and on, the user is encouraged to try to correct the interference by one or more of the following measures:

-Reorient or relocate the receiving antenna.

-Increase the separation between the equipment and receiver.

—Connect the equipment into an outlet on a circuit different from that to which the receiver is connected.

-Consult the dealer or an experienced radio/TV technician for help.

The equipment complies with FCC Radiation exposure limit set forth for uncontrolled environment. This equipment should be installed and operated with minimum distance 20cm between the radiator and your body.